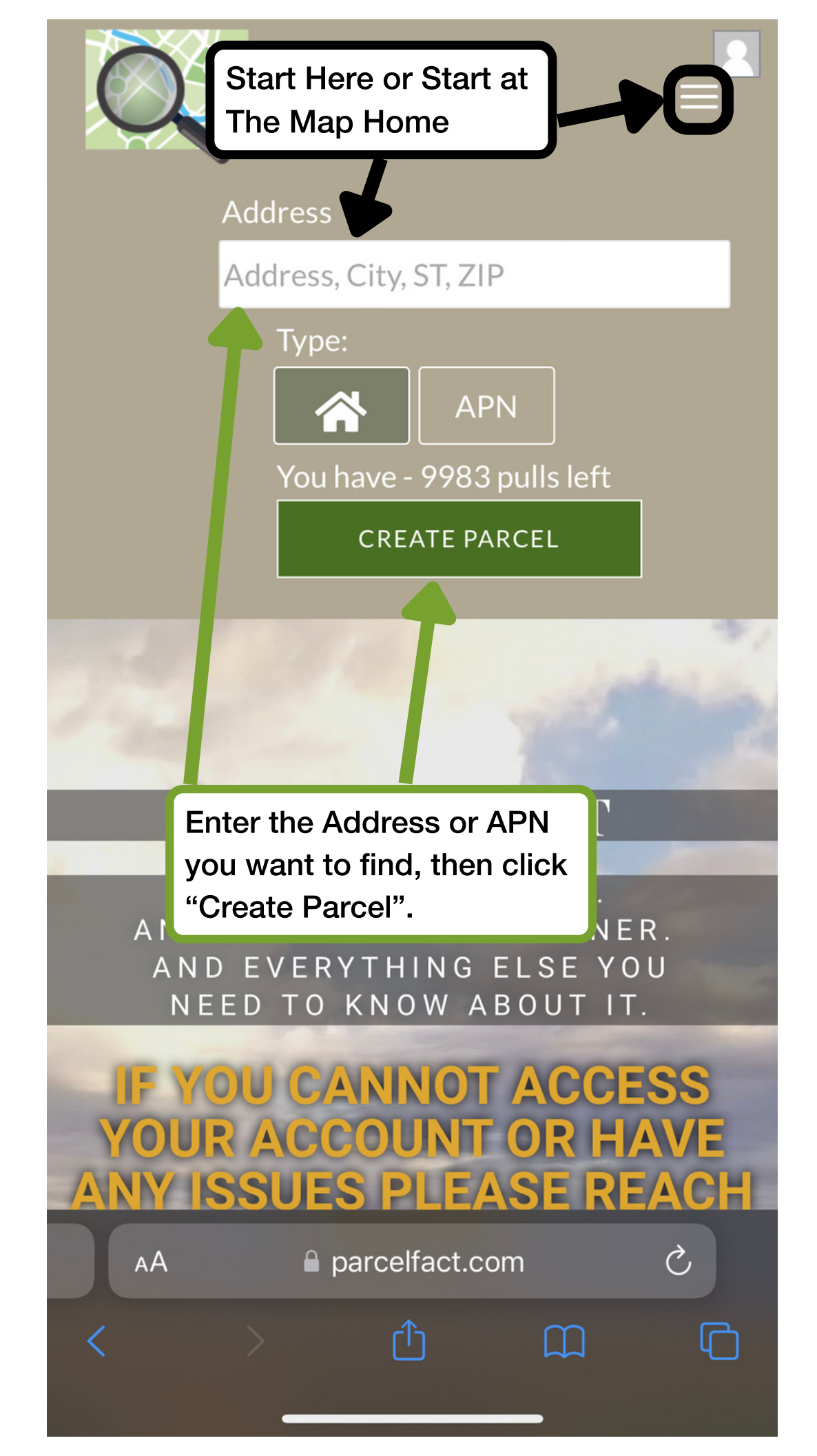

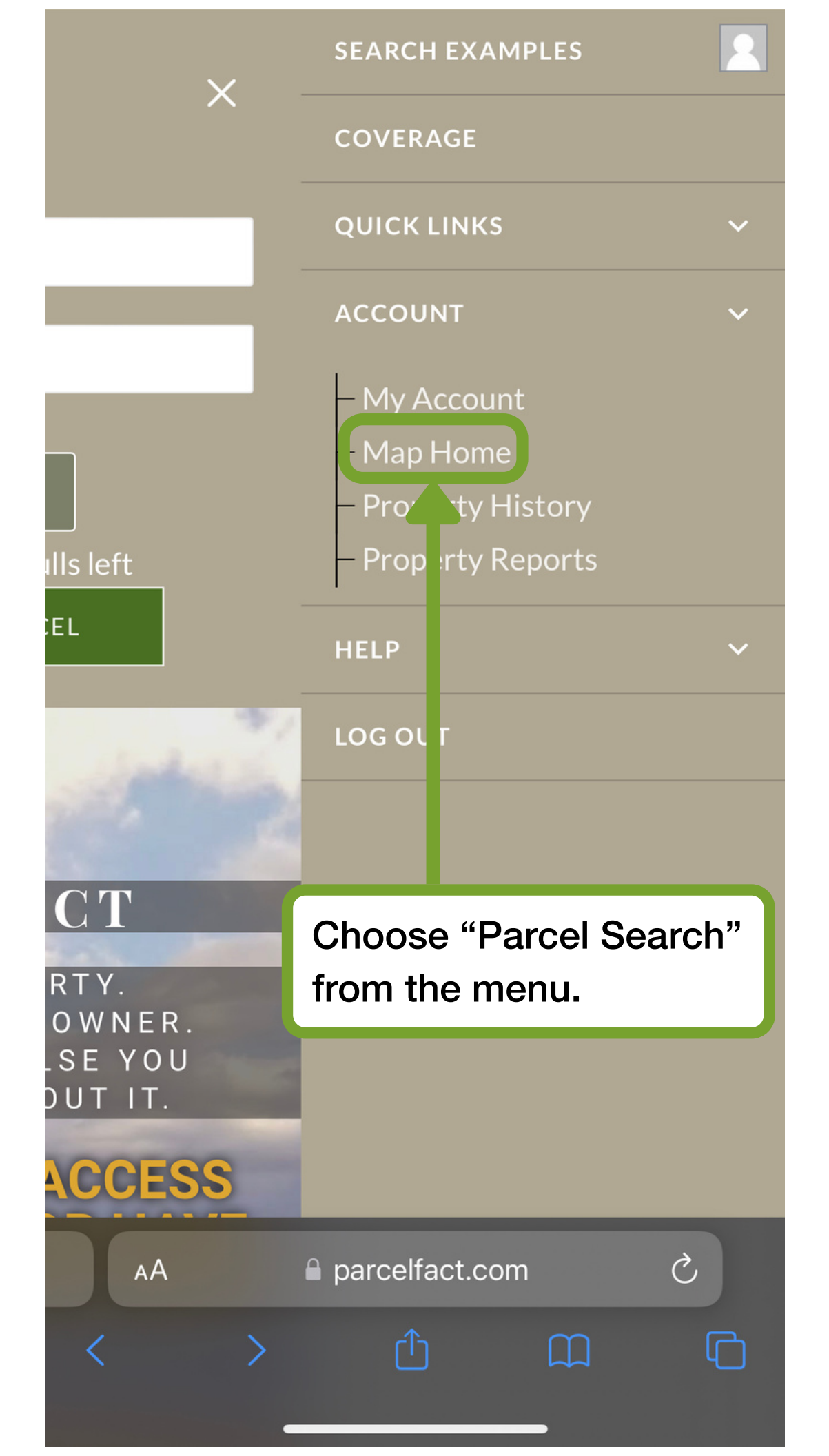

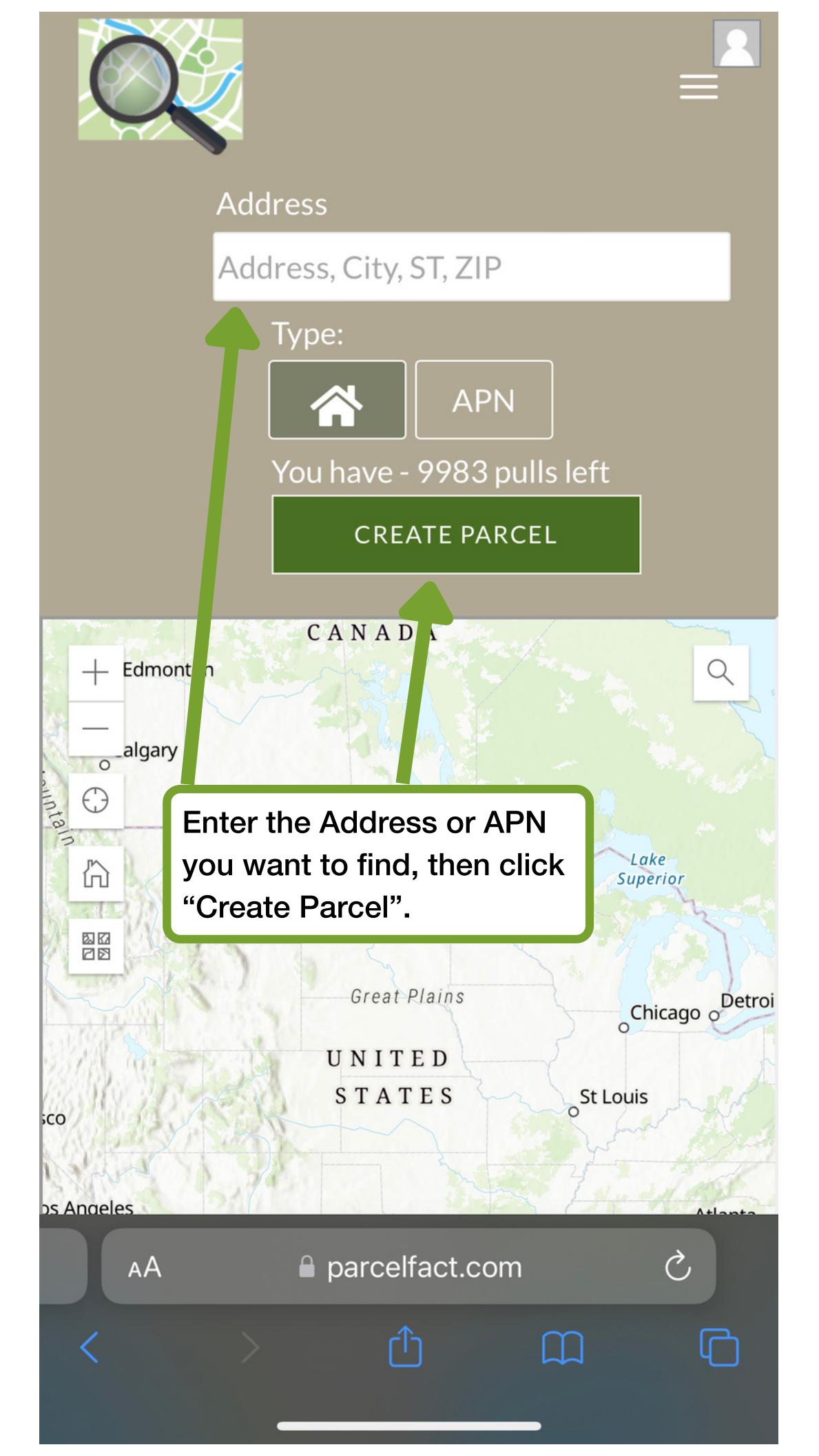

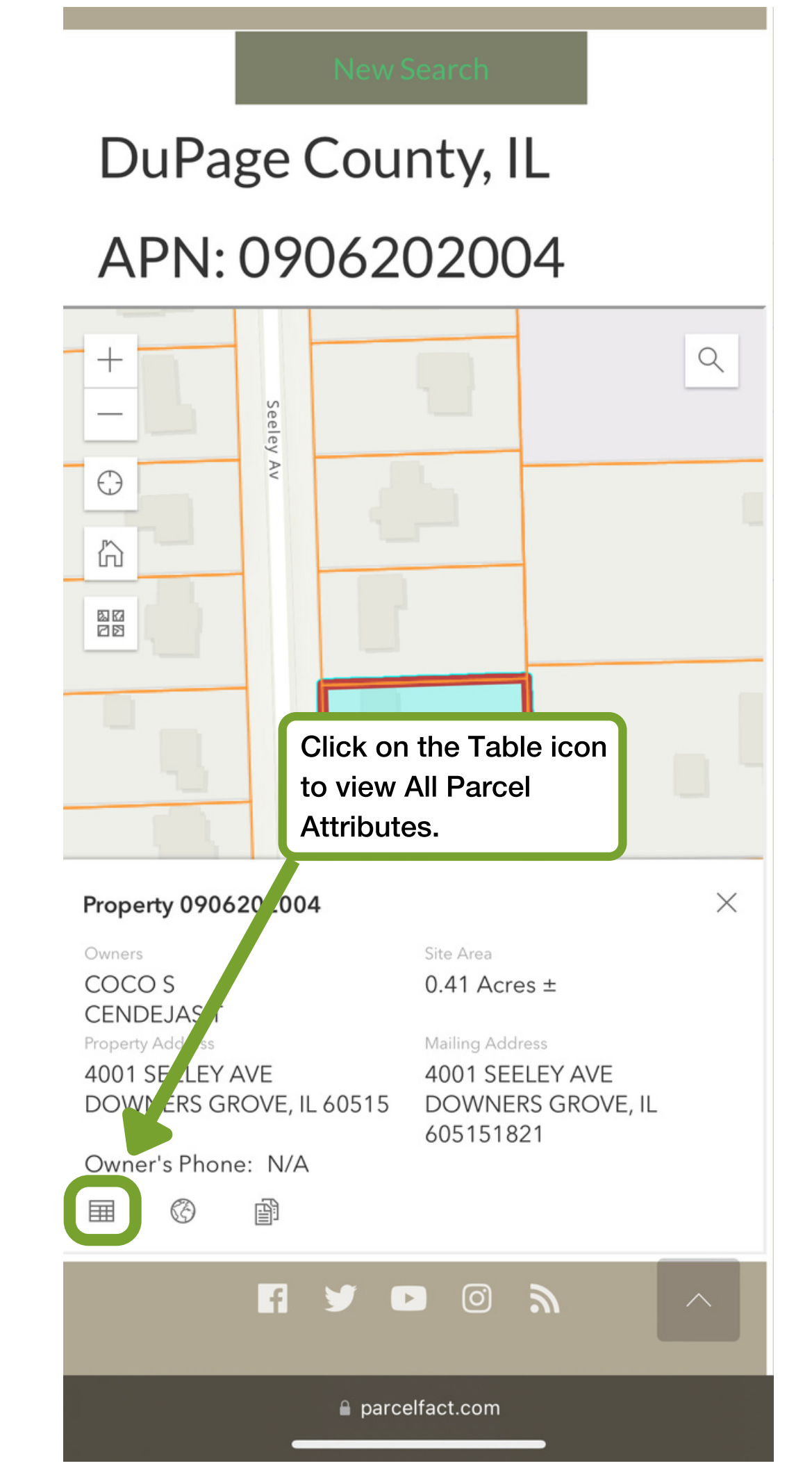

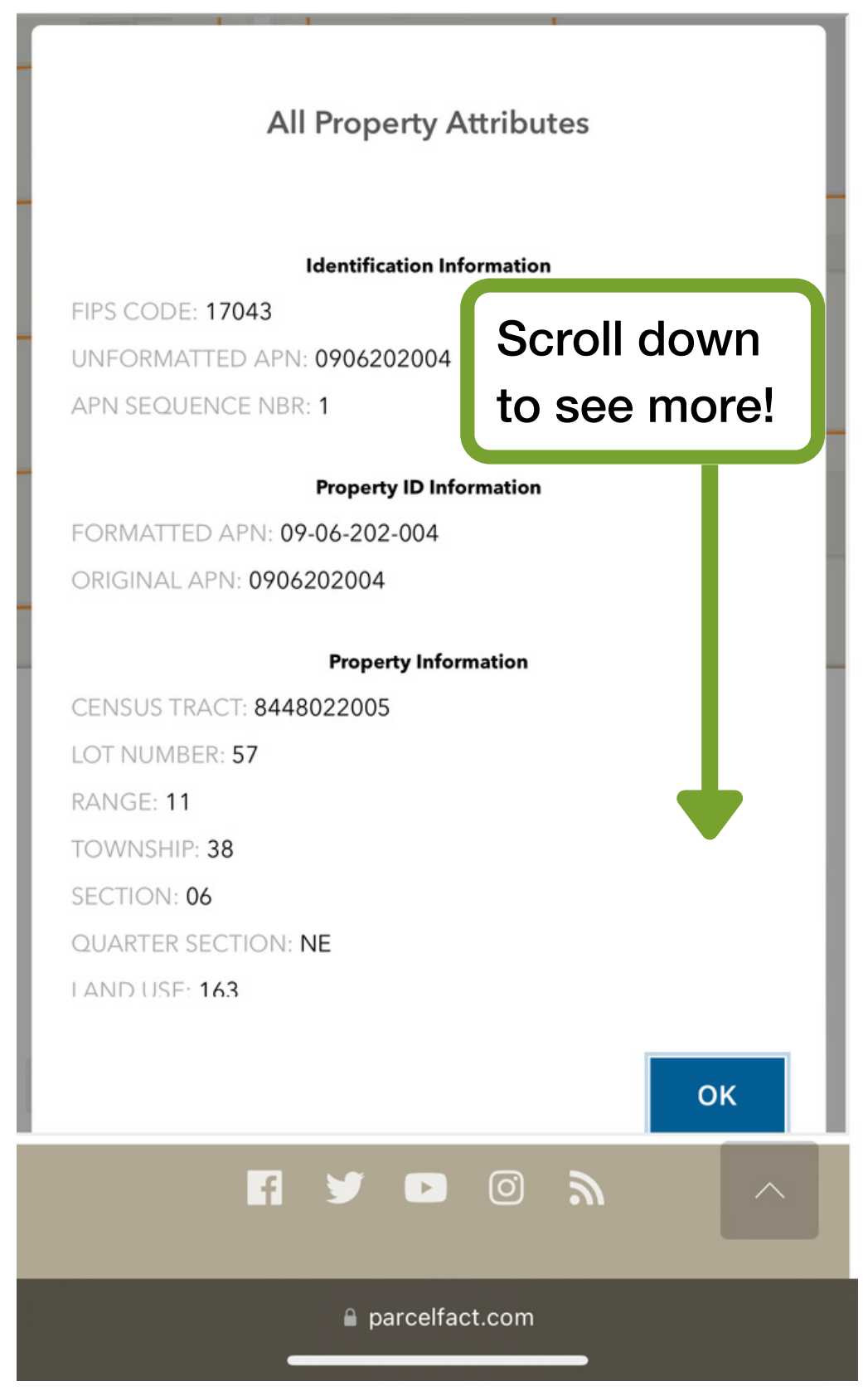

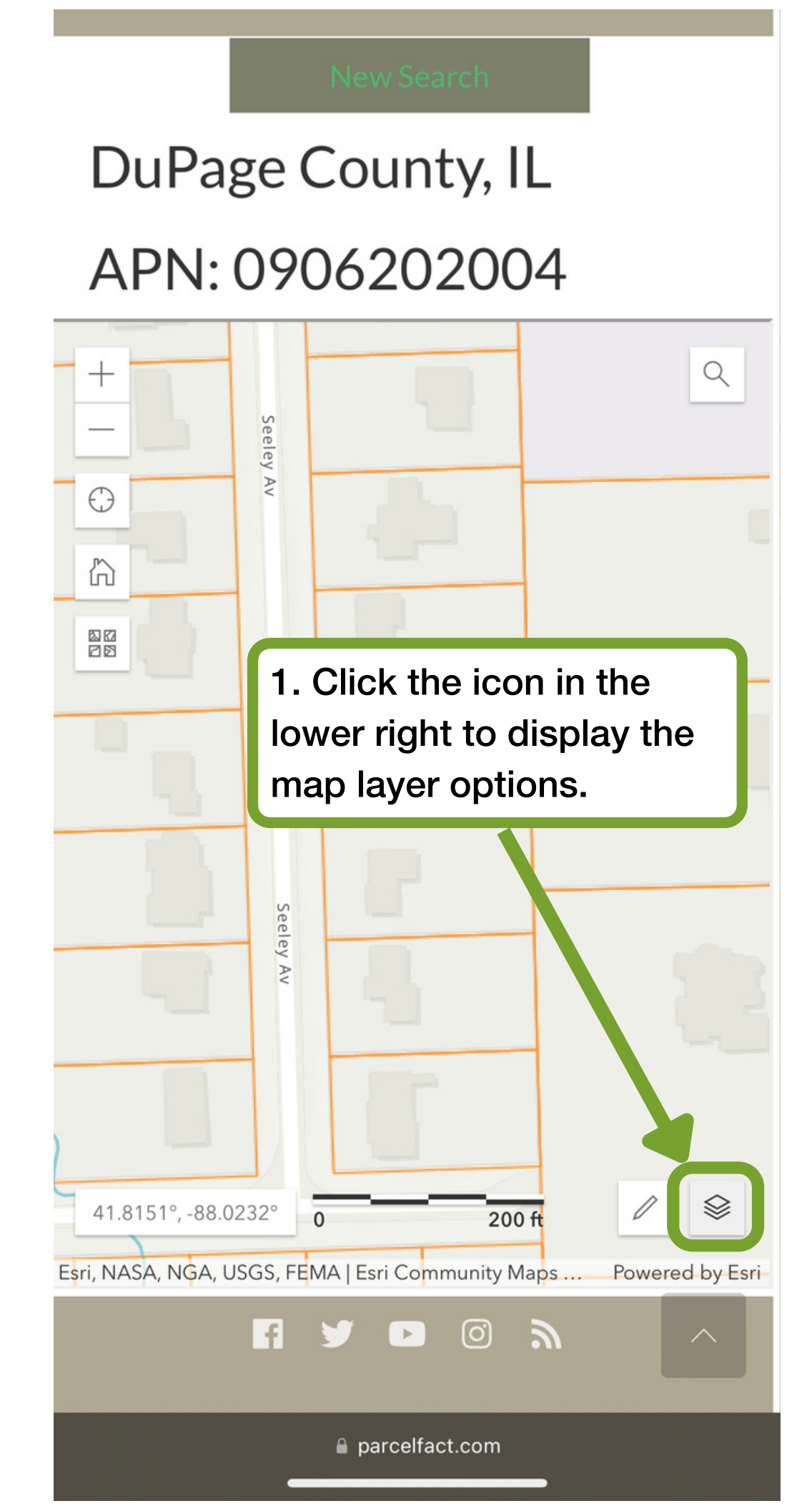

### New Search

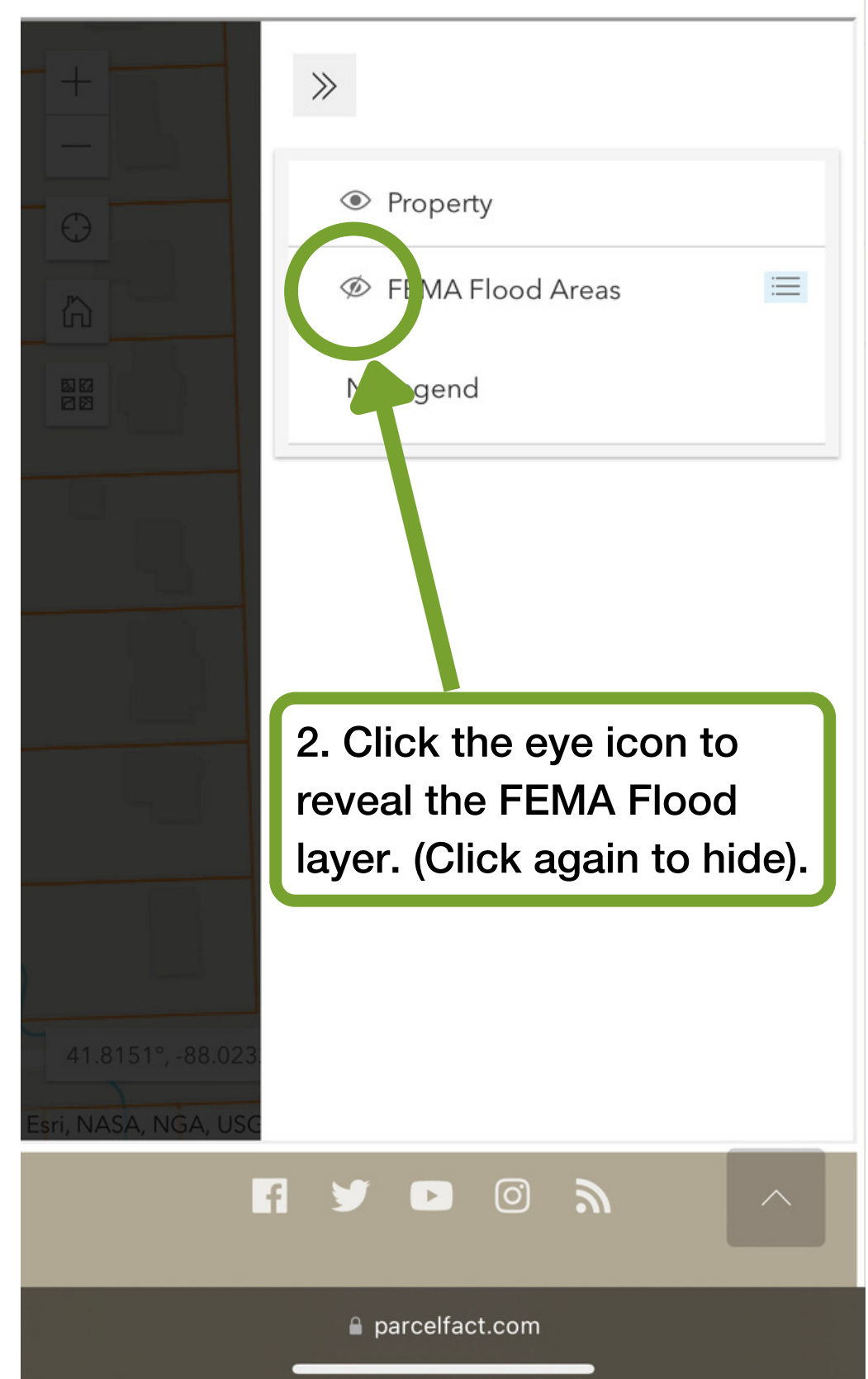

**New Search** 

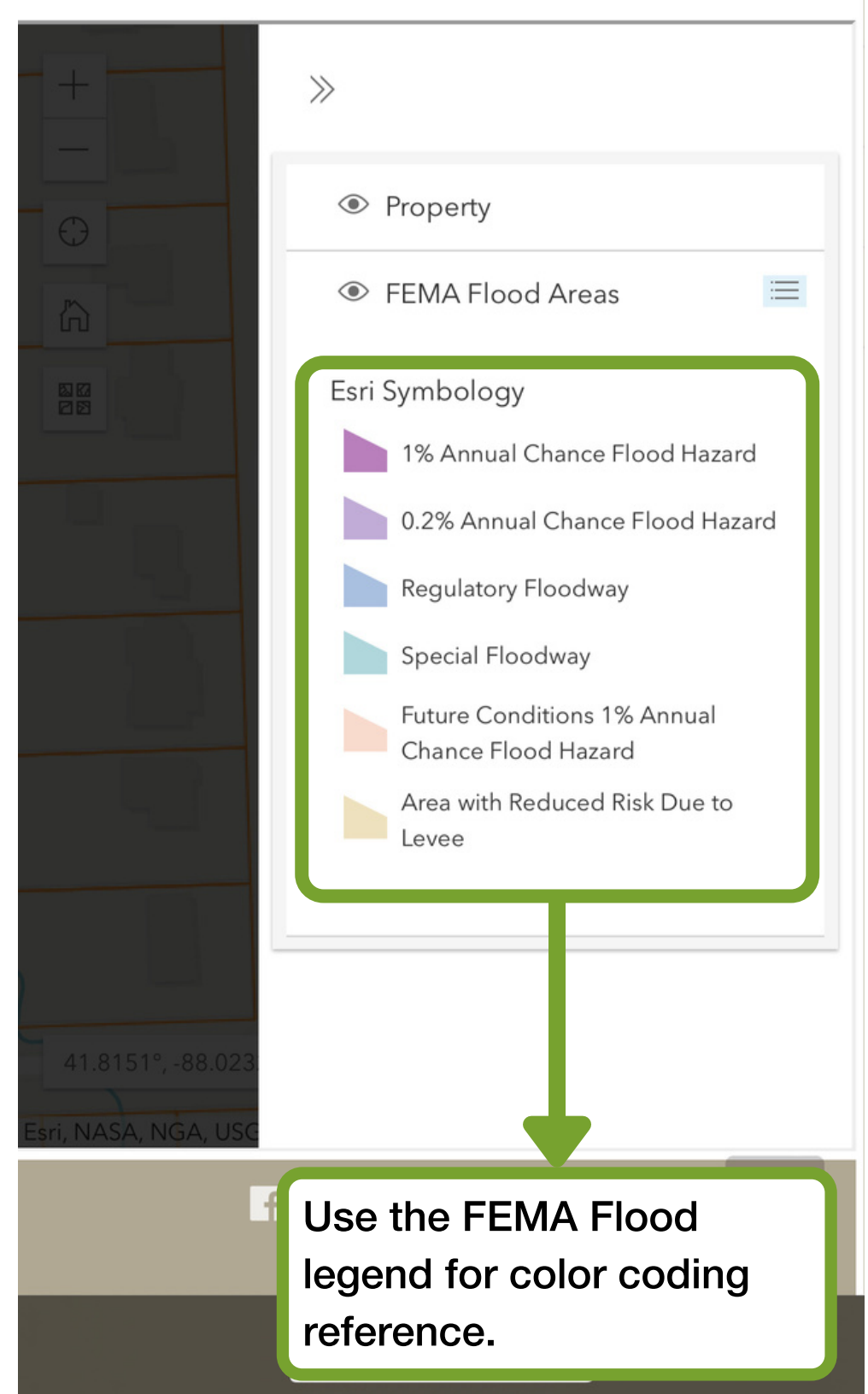

### New Search

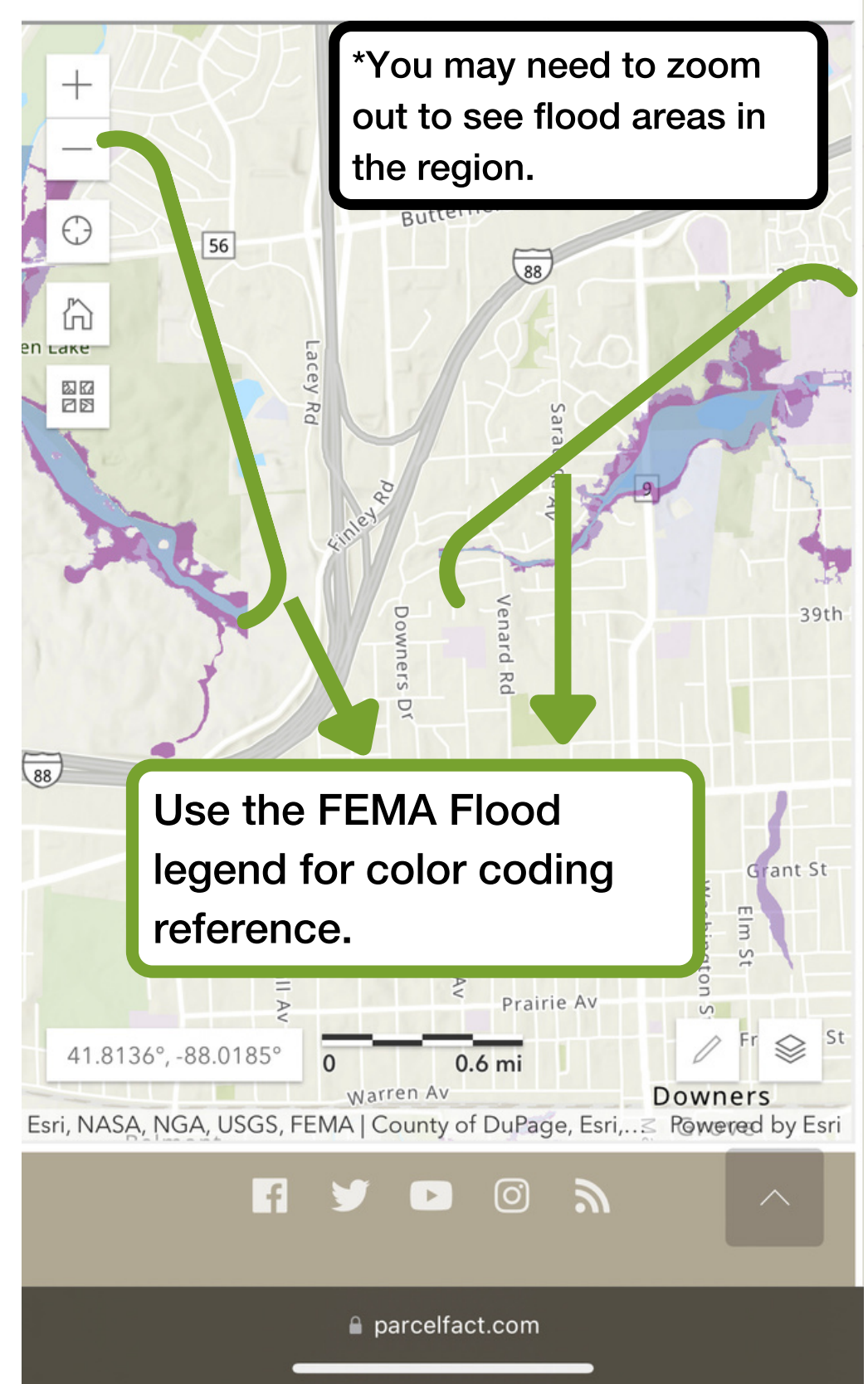